## «SAKURA»: Электрондық мектеп» АЖ арқылы тегін ыстық тамаққа өтінім беруге арналған қадамдық нұсқаулық.

## Пошаговая инструкция для подачи заявки на бесплатное горячее питание через ИС «SAKURA»: Электронная школа»

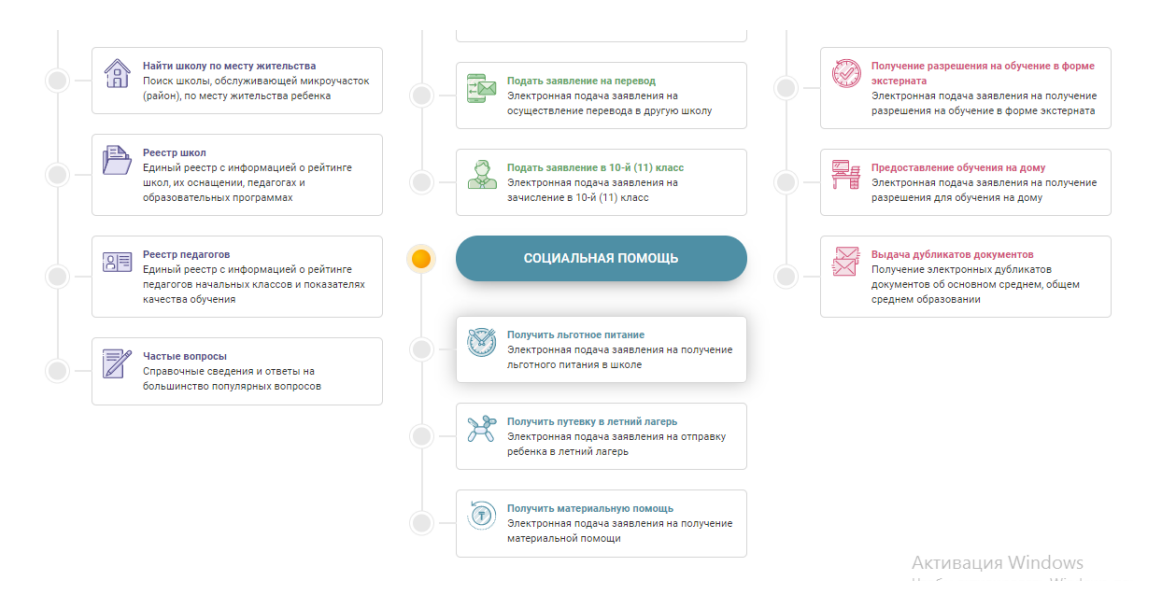

выбрать государственную услугу – получить льготное питание в разделе «Социальная помощь».В разделе «Процедура подачи заявления» проставить все галочки в пустые квадраты и нажать «подать заявление».

мемлекеттік қызметті таңдау – "Әлеуметтік көмек" бөлімінде жеңілдікпен тамақтану. "Өтініш беру процедурасы" бөлімінде бос квадраттарға барлық қанат белгілерді қойып, "өтініш беру"түймесін басыңыз.

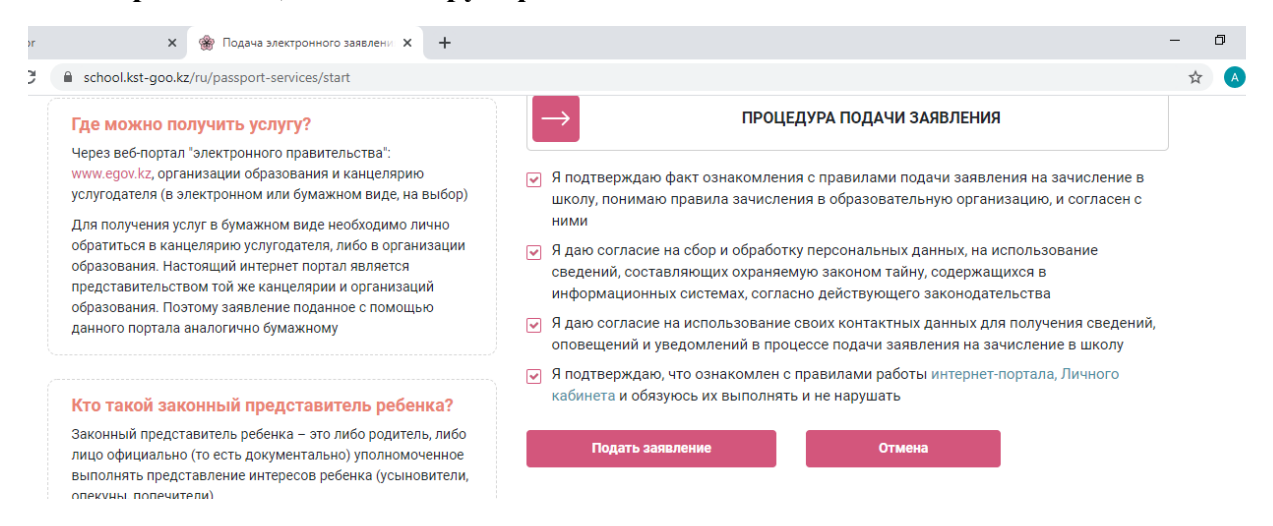

Подача электронного заявления на льготное питание состоит из 5 шагов: проверить ЭЦП, ввести контактные данные родителя, ввести сведения о родителе, ввести сведения о ребенке, указать согласие на получение уведомлений, проверка введенных данных.

Жеңілдікпен тамақтануға электронды өтініш беру 5 кезеңнен тұрады: ЭЦҚ-ны тексеру, ата-ананың байланыс деректерін енгізу, ата-анасы туралы мәліметтерді

енгізу, бала туралы мәліметтерді енгізу, хабарлама алуға келісімін көрсету, енгізілген деректерді тексеру.

| авная / Подача электронн | юго заявления на льготное г   | итание                       |                             |                                               |                                       |
|--------------------------|-------------------------------|------------------------------|-----------------------------|-----------------------------------------------|---------------------------------------|
| Тодача элек              | тронного зая                  | вления на л                  | ъготное пи                  | гание                                         |                                       |
|                          | $\bigcirc$                    | $\bigcirc$                   | $\bigcirc$                  | $\bigcirc$                                    | $\bigcirc$                            |
|                          |                               |                              |                             |                                               |                                       |
| Проверка ЭЦП             | Контактные данные<br>родителя | шат 2<br>Сведения о родителе | шат з<br>Сведения о ребенке | шат 4<br>Согласие на получение<br>уведомлений | шат 5<br>Проверка введенных<br>данных |
|                          |                               |                              |                             |                                               |                                       |
| ПРОВЕРКА ЭЦП             |                               |                              |                             |                                               |                                       |

1 шаг- проверка ЭЦП заявителя.

Необходимо выбрать вторую строку ЭЦП – RSA.....

Укажите пароль ЭЦП, после ввода пароля, выйдет запись: Открытый ключ ЭЦП успешно выбран.

1 - қадам-өтініш берушінің ЭЦҚ тексеру.

ЭЦҚ – RSA....екінші жолын таңдау қажет..

ЭЦҚ құпиясөзін көрсетіңіз, құпиясөз енгізілгеннен кейін мынадай жазба шығады: ЭЦҚ ашық кілті сәтті таңдалған.

| ТРОВЕРКИ                                 | а ЭЦП                                                                                                    |                                                                                                    |
|------------------------------------------|----------------------------------------------------------------------------------------------------|----------------------------------------------------------------------------------------------------|
| укажит                                   | Е ПУТЬ К ОТКРЫТОМУ КЛЮЧУ ЭЦП                                                                                                    |                                                                                                    |
| RSA256_e                                 | 98саа922e2842275ab9bcd015937e02b23Выбрать ЭЦП                                                                                                    |                                                                                                    |
| і Если д<br>сначал<br>ICloud,<br>УКАЖИТІ | ля подачи заявления вы используете мобильное устройство,<br>та околируйте ЭЦП на телефон (с полмощью whatsapp, email, USB,<br>Google Диск, Яндекс Диск и т.п.) и укажите путь к нему<br>Е ПАРОЛЬ ОТКРЫТОГО КЛЮЧА ЭЦП<br>Проверить ЭЦП | 🕽 Открытый ключ ЭЦП успешно выбран                                                                                                    |
| ОБЩИЕ                                    | сведения об эцп                                                                                                    | ИСПОЛЬЗОВАНИЕ ЭЦП ДЛЯ ЗАКЛЮЧЕНИЯ ДОГОВОРА                                                                                                    |
| 1-6                                      | Электронная цифровая подпись (ЭЦП) – это<br>специальный файл, созданный службами<br>"электронного правительства". С его помощью<br>проистоят полягиезима электронных                                                                  | На первом шаге система проверит наличие<br>открытого ключа ЭЦП. Для этого потребуется<br>указать путь к файлу открытого ключа и пароль<br>Активация Windows |

В нижнем углу страницы поставить галочку подтверждения и нажать на далее. Төменгі бетінің қанат белгісін қою растау және басу бұдан әрі.

| Указав путь к ключам ЭЦП и пароли от них, вы подтверждаете, что <b>являетесь настоящим владельцем этих ключей.</b> Так<br>как в соответствии с законом об электронно-цифровой подписи, закрытый ключ ЭЦП <b>не может быть передан</b><br><b>никакому иному лицу</b> и должен использоваться только лично самим владельцем. |
|----------------------------------------------------------------------------------------------------|
| Настоящим вы соглашаетесь, что любые нарушения законодательства, обусловленные несоблюдением настоящего<br>соглашения, могут привести к аннулированию договора и возбуждению административного и уголовного<br>производства уполномоченными органами.                                                                      |
| Никогда не передавайте ЭЦП никому из посторонних лиц или членов семьи. ЭЦП - это предмет индивидуального пользования, способный в цифровом мире на многие вещи, начиная от подачи заявления в школу, заканчивая продажей квартиры или машины.                                                                              |
|                                                                                                    |
| зержаю ознакомление с информацией и даю согласие на                                                                                                    |

2 шаг-контактные данные родителя. Обязательное поле – указать мобильный номер телефона заявителя, после чего на телефон придет смс с кодом, ввести код и нажать далее.

2-қадам-ата-ананың байланыс деректері. Міндетті жол-өтініш берушінің ұялы телефон нөмірін көрсету, содан кейін телефонға коды бар смс келеді, кодты енгізіп, әрі қарай басыңыз.

| school.kst-goo.kz/ru/passpor                | t-services/step1/safe=1        |                                             |                                    |                                             |                                     |
|---------------------------------------------|--------------------------------|---------------------------------------------|------------------------------------|---------------------------------------------|-------------------------------------|
| $\checkmark$                                |                                |                                             |                                    |                                             | $\overline{}$                       |
| <b>ШАГ 1</b><br>Проверка ЭЦП                | ШАГ 2<br>Контактные данные     | ШАГ 3<br>Сведения о родителе                | <b>ШАГ 4</b><br>Сведения о ребенке | ШАГ 5<br>Согласие на получение              | ШАГ 6<br>Код успешно отп            |
|                                             | родителя                       |                                             |                                    | уведомлений                                 | данных                              |
|                                             |                                |                                             |                                    |                                             |                                     |
| КОНТАКТНЫЕ ДАННЫ                            | Е РОДИТЕЛЯ                     |                                             |                                    |                                             |                                     |
|                                             |                                |                                             |                                    |                                             |                                     |
| ОСНОВНОЙ НОМЕР МС                           | БИЛЬНОГО ТЕЛЕФОНА              | ОСНОВНОЙ НОМЕР М<br>Не обязательно к заполя | ИОБИЛЬНОГО ТЕЛЕФОНА<br>нению       | АДРЕС ЭЛЕКТРОННО<br>Не обязательно к заполн | И ПОЧТЫ<br>кению                    |
| +7 (777) 412-84-52                          |                                | Дополнительный номе                         | p                                  | Адрес электронной поч                       | ты                                  |
| 8:60 секунд                                 |                                | Получить код подті<br>через SM              | верждения<br>S                     | Получить код подтв<br>через SMS             | иерждения<br>S                      |
| 6459                                        |                                | Код подтверждения                           |                                    | Код подтверждения                           |                                     |
|                                             |                                | -                                           |                                    |                                             |                                     |
| <ol> <li>Нажмите на кнопку "Дале</li> </ol> | е" только после того, как вве, | дете код подтверждения                      |                                    |                                             |                                     |
| Назад                                       |                                | Далее                                       |                                    | A                                           | ктивация Windows                    |
|                                             |                                |                                             |                                    |                                             | oobi aktivibiipobatis willidows, fi |

3 шаг – необходимо указать иин родителя, адрес проживания выйдет автоматически, нажать далее.

4 шаг- сведения о ребенке. Необходимо ввести иин ребенка, выбрать гражданство: гражданин Казахстана, гражданин Казахстана, рожденный в другой стране, иностранец. В системе будет указана школа, где обучается ребенок, сведения о рождении.

В разделе «документы» необходимо прикрепить скандокумент, подтверждающий социальный статус и нажать далее.

3-қадам-ата-ананың ЖСН-ін көрсету қажет, тұратын мекенжайы автоматты түрде шығады, әрі қарай басыңыз.

4 қадам-бала туралы ақпарат. Баланың ЖСН енгізу, азаматтығын таңдау қажет: Қазақстан азаматы, басқа елде туған Қазақстан азаматы, шетелдік. Жүйеде бала оқитын мектеп, туу туралы ақпарат көрсетіледі.

"Құжаттар" бөлімінде әлеуметтік мәртебесін растайтын скандокументті қосып, әрі қарай басу қажет.

| •    | СПРАВКА ПОДТВЕРЖДАЮЩАЯ ПРИНАДЛЕЖНОСТЬ УСЛУГОПОЛУЧАТЕЛЯ К ПОЛУЧАТЕЛЯМ СОЦИАЛЬНОЙ ПОМОЩИ ДЛЯ ДЕТЕЙ ИЗ СЕМЕЙ<br>ИМЕЮЩИХ ПРАВО НА ПОЛУЧЕНИЕ СОЦИАЛЬНОЙ ПОМОЩИ |
|------|----------------------------------------------------------------------------------------------------|
| 0    | ДОКУМЕНТЫ О ПОЛУЧЕННЫХ ДОХОДАХ УСЛУГОПОЛУЧАТЕЛЕЙ ДЛЯ ДЕТЕЙ ИЗ СЕМЕЙ СО СРЕДНЕДУШЕВЫМ ДОХОДОМ НИЖЕ<br>ПРОЖИТОЧНОГО МИНИМУМА                                |
| 0    | РЕШЕНИЕ УПОЛНОМОЧЕНОГО ОРГАНА ОБ УТВЕРЖДЕНИИ ОПЕКИ, ДОГОВОР О ПЕРЕДАЧИ НА ПАТРОНАТНОЕ ВОСПИТАНИЕ ДЛЯ ДЕТЕЙ-<br>СИРОТ                                      |
| 0    | ДОКУМЕНТ ПОДТВЕРЖДАЮЩИЙ НЕОБХОДИМОСТЬ ЭКСТРЕННОЙ ПОМОЩИ В РЕЗУЛЬТАТЕ ЧРЕЗВЫЧАЙНОЙ СИТУАЦИИ ДЛЯ ДЕТЕЙ ИЗ<br>СЕМЕЙ, ТРЕБУЮЩИХ ЭКСТРЕННОЙ ПОМОЩИ             |
| 0    | РЕШЕНИЕ КОЛЛЕГИАЛЬНОГО ОРГАНА ОРГАНИЗАЦИИ ОБРАЗОВАНИЯ О ПРЕДОСТАВЛЕНИИ БЕСПЛАТНОГО И ЛЬГОТНОГО ПИТАНИЯ ДЛЯ<br>ИНЫХ КАТЕГОРИЙ ОБУЧАЮЩИХСЯ                  |
| Копи | я документа, подтверждающего статус ребенка                                                                                                    |
| Наж  | мите кнопку "Загрузить фото", чтобы выбрать документ Загрузить фото Удалить фото                                                                          |

5 шаг- указать согласие на получение уведомлений – выбрать тип и язык уведомления и нажать далее.

5-қадам-хабарламаларды алуға келісімді көрсету-хабарламаның түрі мен тілін таңдау және әрі қарай басу.

| На данном шаге вам необхо<br>(i) уведомлений и дать соглас<br>данных | одимо выбрать спо<br>ие на сбор и обраб | особ получения<br>ютку персональных |   |  |
|----------------------------------------------------------------------|-----------------------------------------|-------------------------------------|---|--|
| Тип уведомления                                                      | •                                       | Язык уведомлений<br>Русский         | • |  |
| Назад                                                                |                                         | Далее                               |   |  |

6 шаг- проверка введенных данных. На данном шаге необходимо удостовериться в правильности введенных ранее данных и подать заявление. На основании введенных данных формируется электронное заявление, проверить правильность заполнения данных и подписать заявление электронно-цифровой подписью (ЭЦП).

6 қадам - енгізілген деректерді тексеру. Бұл қадамда бұрын енгізілген деректердің дұрыстығына көз жеткізіп, өтініш беру қажет. Енгізілген деректер негізінде

электрондық өтініш қалыптастырылады, деректердің дұрыс толтырылуын тексереді және өтінішке электрондық-цифрлық қолтаңбамен (ЭЦҚ) қол қояды.

| ЭЦП не выбр | ан | Выбрать ЭЦП |  |  |
|-------------|----|-------------|--|--|
|             |    | Подписать   |  |  |
| /кажите пар | ль |             |  |  |
|             |    | подписать   |  |  |

После подписания ЭЦП, заявление будет направлено через портал «Сакура: электронная школа» для исполнения. Решение о предоставлении бесплатного и льготного питания принимает руководитель школы, где обучается ребенок, основываясь на Правила по оказанию государственной услуги «Предоставление бесплатного и льготного питания отдельным категориям обучающихся и воспитанников в общеобразовательных школах" (Приказ МОН РК от 24 апреля 2020 г. № 158).

ЭЦҚ - ға қол қойылғаннан кейін өтінішті орындау үшін "Сакура: электрондық мектеп" порталы арқылы жіберілетін болады. Тегін және жеңілдікпен тамақтандыруды ұсыну туралы шешімді бала оқитын мектеп басшысы «Жалпы білім беретін мектептердегі білім алушылар мен тәрбиеленушілердің жекелеген санаттарын тегін және жеңілдікпен тамақтандыруды ұсыну» мемлекеттік қызмет көрсету бойынша Ережеге (ҚР БҒМ 2020 жылғы 24 сәуірдегі № 158 бұйрығы) негізделе отырып қабылдайды.